LinkedIn has enabled a new feature called "sections" for its individual user profile pages. This includes the option to add Certifications.

HCCA encourages our members to add any certifications to their profiles, including CHC, CHRC, CHC-F, and CHPC

To utilize the feature, go to the "Edit Profile" section of your profile and at the bottom you will see the option to "Add sections". Then select "Certifications" and click "add to profile". Last, fill out the certification information and click "add certification" Edit Profile View Profile

## Eric Newman, Esq. 🛅 🛟 Edit

Social Media Manager for HCCA and SCCE

Greater Minneapolis-St. Paul Area | Non-Profit Organization Management

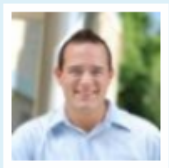

🌳 Add sectior

|                 | Edit                                                                                                    |
|-----------------|----------------------------------------------------------------------------------------------------|
| Post an update  |                                                                                                    |
|                 |                                                                                                    |
| Current         | <ul> <li>Volunteer Social Media Advisor at Greater Twin Cities<br/>United Way Emerging Leaders Program Edit</li> <li>Social Media Manager at Health Care Compliance<br/>Association Edit</li> <li>Social Media Manager at Society of Corporate Compliance<br/>and Ethics Edit</li> <li>+ Add a current position</li> </ul> |
| Past            | <ul> <li>Attorney Editor at Thomson Reuters</li> <li>Law Clerk at Mansfield, Tanick &amp; Cohen</li> <li>Certified Student Attorney at Southern Minnesota Regional<br/>Legal Services</li> </ul>                                                                                                    |
| Education       | Hamline University School of Law                                                                                                    |
| Recommendations | 2 recommendations                                                                                                    |
| Connections     | 500+ connections                                                                                                    |
| Websites        | <ul> <li>Company Website Edit</li> <li>Company Website Edit</li> </ul>                                                                                                    |
| Twitter         | SCCE_News Edit<br>Jobs_Compliance Edit<br>HCCA_News Edit<br>ericsnewman Edit                                                                                                    |
| Public Profile  | http://www.linkedin.com/in/ericsnewman Edit                                                                                                    |
|                 |                                                                                                    |

NEW Personalize your profile with patents, publications, and more.

## Add Sections

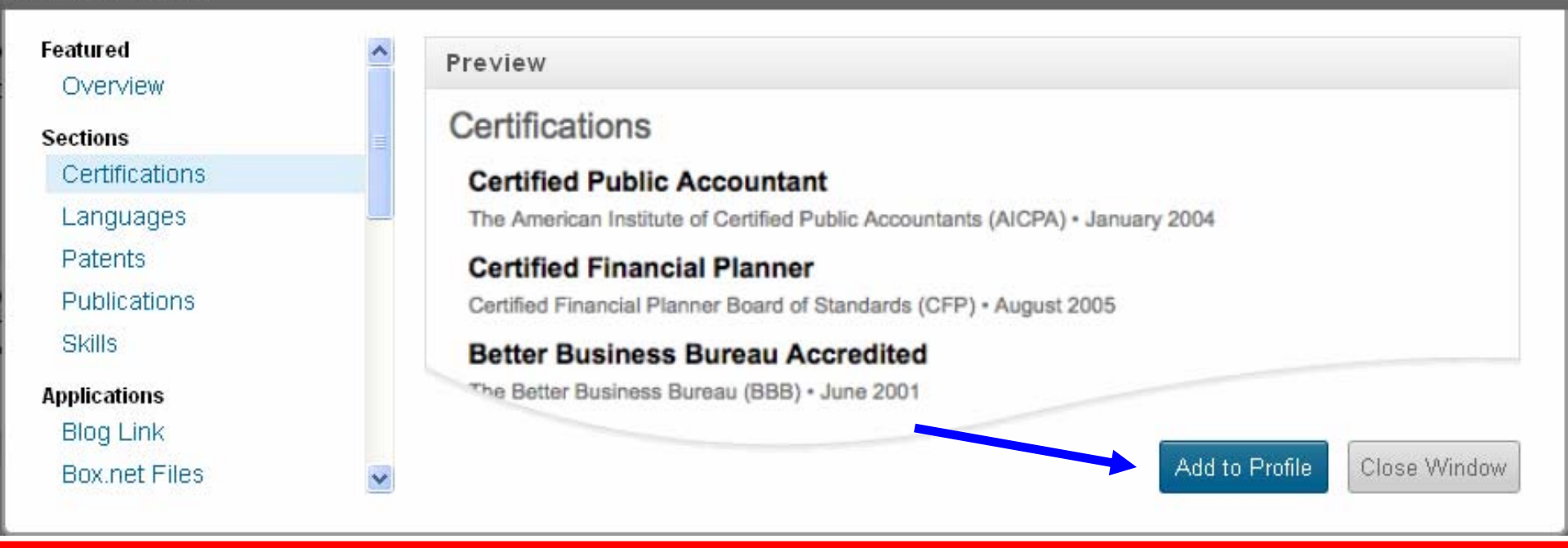

Edit Profile View Profile

## Add a Certification

| * Certification Name:<br>Certification Authority: | Certified in Health Care Compliance (CHC)<br>Compliance Certification Board | ] { | Example: Personal First Aid / CPR,<br>Certified Public Accountant |
|---------------------------------------------------|-----------------------------------------------------------------------------|-----|-------------------------------------------------------------------|
| License Number:                                   |                                                                             | ]   |                                                                   |
| Dates:                                            | Month Vear Vear                                                             |     |                                                                   |
|                                                   | Add Certification or Cancel                                                 |     |                                                                   |